## Access and Fill UOELD Performance Assessment Form Online

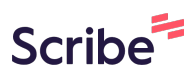

1 Navigate to <u>http://support.uoeld.ac.ke/uoeperformance/login</u>

## 2 ENTER university email address

If your admission number is ABC/123/22 your email will be abc12322@uoeld.ac.ke

**3** Enter your password.

If your admission number is ABC/123/22 your password will ABC/123/22

|     | Welcome Bac Get Scribe Pro Dismiss          |
|-----|---------------------------------------------|
|     | E-Mail Address                              |
|     | mpe02922@uoeld.ac.ke ()                     |
|     | These credentials do not match our records. |
|     | Password                                    |
| Ste | MPE/029/22                                  |
| ¥   | Remember Me Forgot Your Password?           |
|     | Login                                       |
|     |                                             |
|     |                                             |

## 5 Click "SEMESTER UNITS"

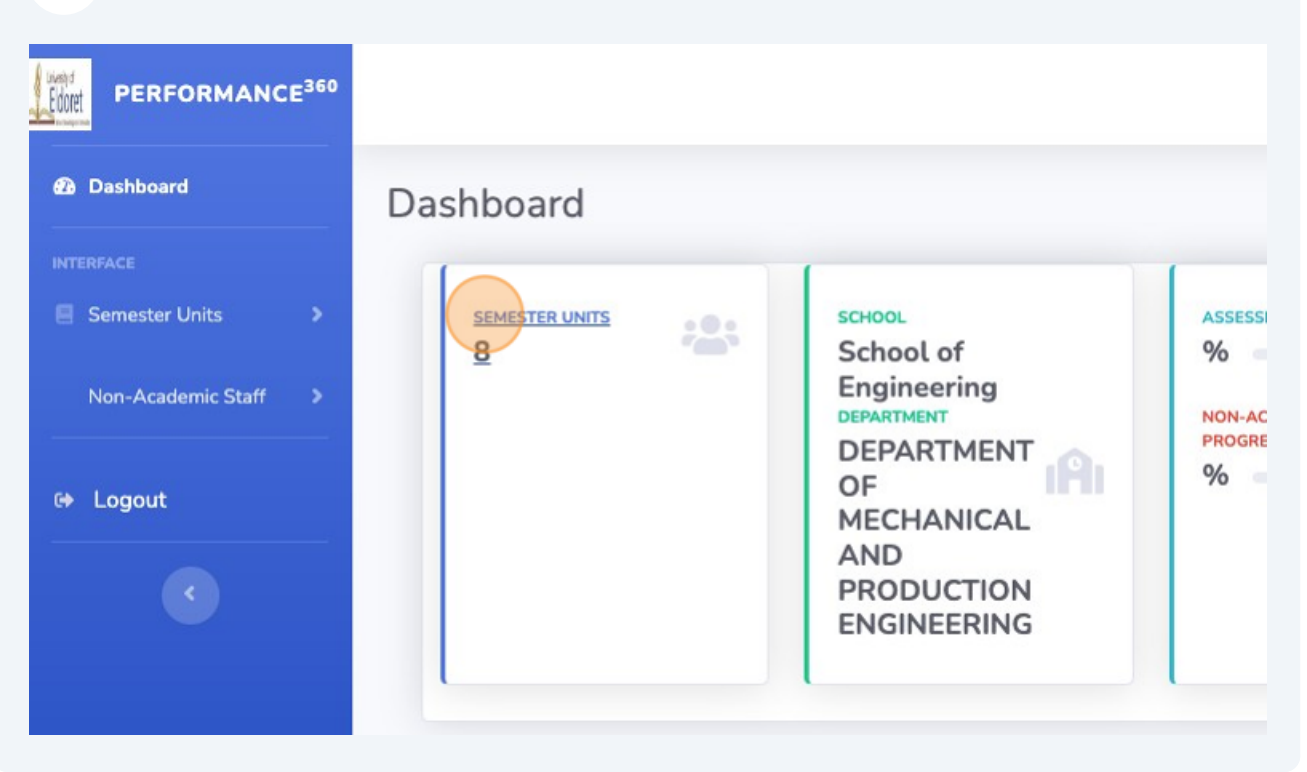

6 Click "Assess"

| Current Semester |                                     |                                 |            |        |  |
|------------------|-------------------------------------|---------------------------------|------------|--------|--|
| nit Code         | Unit Name                           | Lecturer                        | Status     | Assess |  |
| CEN 211          | Circuit Theory                      | Prof. Cyrus Wekesa<br>Wabuge    | Unassessed | Assess |  |
| CEN 212          | Electrical Power Systems            | Mr. Noah Kimutai Serem          | Unassessed | Assess |  |
| ENG<br>13        | Introduction to Material<br>Science | Dr. Wilson Wachuli Webo         | Unassessed | Assess |  |
| IPEN<br>14       | Mechanics of Machines I             | Dr. Gilbert Kipkirui<br>Ngetich | Unassessed | Assess |  |

## Fill all the questions

| JNITS      | 1 |                          |                                    |                         |                       |
|------------|---|--------------------------|------------------------------------|-------------------------|-----------------------|
| mic Staff  |   | Unit Name                |                                    | Unit Code               | Lecturer              |
| inic Stati |   | Circuit Theo             | iry                                | ECEN 211                | Prof. Cyrus Wekesa Wa |
|            |   |                          |                                    |                         |                       |
|            |   | assess                   |                                    |                         |                       |
|            |   | assess<br>1. Prepa       | redness on s                       | subject & completion of | f course              |
|            |   | assess<br>1. Prepa<br>Se | r <b>edness on s</b><br>lect Score | subject & completion of | f course              |
|            |   | assess<br>1. Prepa<br>Se | redness on s<br>lect Score         | subject & completion of | f course              |

| 8 Click on submit |                                                  |
|-------------------|--------------------------------------------------|
|                   | Very Good                                        |
|                   | 14. How useful were handouts/ manuals given?     |
|                   | 15. Rate the training facilities for the course. |
|                   | Select Score                                     |
|                   | Submit                                           |
|                   |                                                  |

Il were handouts/ manuals given?

raining facilities for the course.

Submit

~

~